# Technical Service Bulletin

Mazda North American Operations Irvine, CA 92618-2922

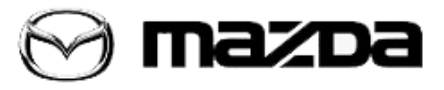

| Subject: |
|----------|
|----------|

VIBRATION WHEN DRIVING AT 1500-1650 RPM

Bulletin No.: 01-009/20

Last Issued: 07/08/2020

APPLICABLE MODEL(S)/VINS 2019-2020 Mazda3 (US spec)

2020 CX-30 (US spec)

# DESCRIPTION

Some customers may complain about a very low frequency noise and/or vibration felt at the steering wheel, the floor and/or the seats when driving at 1500-1650 rpm in any gear position. This may be caused by normal vehicle behavior while the cylinder deactivation is active (two cylinders drive). The state of the cylinder deactivation can be monitored in the center display to help verify if this is the issue.

**WARNING:** DO NOT keep your eyes focused solely on the display while test driving. For your safety, keep your eyes on the road ahead.

To correct this concern, the radiator mount brackets and the control software of the PCM have been modified to reduce the resonance of the radiator.

**NOTE:** The combination of the modified radiator mount brackets and older PCM calibration may result in worse vibration.

Customers having this concern should have their vehicle repaired using the following repair procedure.

# **REPAIR PROCEDURE**

1. Verify customer concern. The state of the cylinder deactivation can be monitored in the center display to help verify if this is the issue.

**WARNING:** DO NOT keep your eyes focused solely on the display while test driving. For your safety, keep your eyes on the road ahead.

2. Replace the radiator mount brackets with modified ones.

Bolt tightening torque: 71-88 in-lb (82-101 kgf-cm, 8-10 Nm)

Page **1** of **13** 

**CONSUMER NOTICE**: The information and instructions in this bulletin are intended for use by skilled technicians. Mazda technicians utilize the proper tools/ equipment and take training to correctly and safely maintain Mazda vehicles. These instructions should not be performed by "do-it-yourselfers." Customers should not assume this bulletin applies to their vehicle or that their vehicle will develop the described concern. To determine if the information applies, customers should contact their nearest authorized Mazda dealership. Mazda North American Operations reserves the right to alter the specifications and contents of this bulletin without obligation or advance notice. All rights reserved. No part of this bulletin may be reproduced in any form or by any means, electronic or mechanical---including photocopying and recording and the use of any kind of information storage and retrieval system ---without permission in writing.

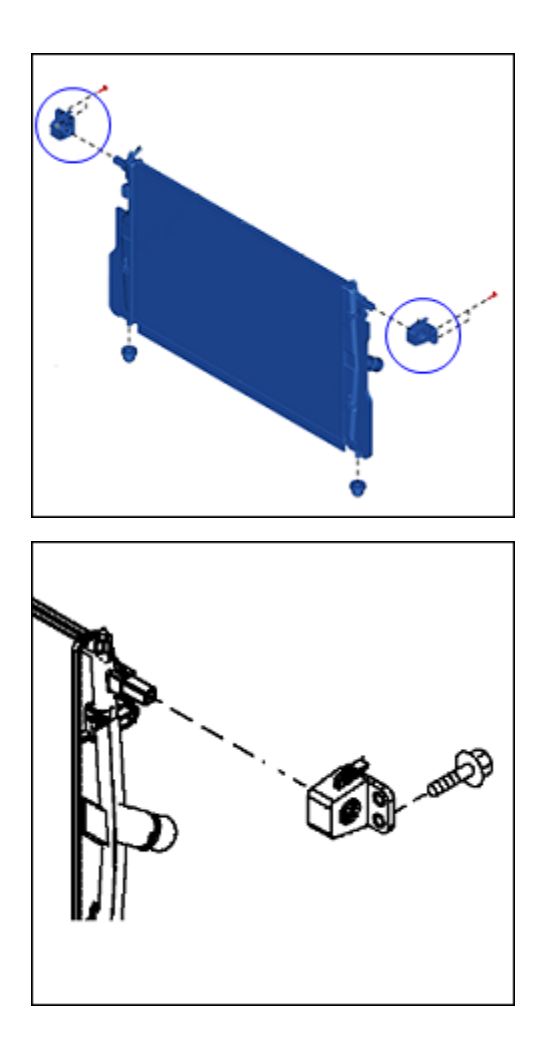

- 3. Verify the VIN of the vehicle.
  - If the vehicle is within the VIN range below, go to step 4.
  - If the vehicle is outside the VIN range, go to step 8 as PCM reprogramming is not necessary.

NOTE: 2020 CX-30 does not need to be reprogrammed.

#### 2019-2020 Mazda3 Japan Built

|    | VIN Range |               | Production Date Range         |  |  |  |
|----|-----------|---------------|-------------------------------|--|--|--|
| JM | 11BP***** | 100001-163204 | Sep. 25, 2018 - Jan. 10, 2020 |  |  |  |

#### Page **2** of **13**

**CONSUMER NOTICE:** The information and instructions in this bulletin are intended for use by skilled technicians. Mazda technicians utilize the proper tools/ equipment and take training to correctly and safely maintain Mazda vehicles. These instructions should not be performed by "do-it-yourselfers." Customers should not assume this bulletin applies to their vehicle or that their vehicle will develop the described concern. To determine if the information applies, customers should contact their nearest authorized Mazda dealership. Mazda North American Operations reserves the right to alter the specifications and contents of this bulletin without obligation or advance notice. All rights reserved. No part of this bulletin may be reproduced in any form or by any means, electronic or mechanical---including photocopying and recording and the use of any kind of information storage and retrieval system ---without permission in writing.

| Bulletin No.: 01-009/20 | Last Issued: 07/08/2020 |
|-------------------------|-------------------------|
|                         |                         |

## Mexico Built

3MZBP\*\*\*\*\*\* 100001-131963 Jan. 15, 2019 - Jan. 10, 2020

4. Reprogram the PCM using the Mazda Diagnostic And Repair Software (MDARS). Refer to "MDARS - ECU Reprogramming Procedure". **NOTE:** 

- If the current calibration file name on the ECU FILENAME screen is the same as shown in Calibration Information or with a later suffix, reprogramming is not necessary.
- After reprogramming, pending DTC P2610:00 [PCM] will be stored without the Check Engine Light ON. Start the engine and clear the DTC.
- After reprogramming, if DTC U2120:00 and/or U2500:82 are stored and the i-ACTIVSENSE warning light (amber) turns ON, refer to SA-043/20.
- 5. Clear the DTC, turn the ignition off, and get out of the vehicle.
- 6. Close and lock the door.
- 7. Wait for at least ten minutes.

8. Verify the repair by starting the engine and making sure that all warning lights are off. **NOTE:** If any DTC should remain after performing a DTC erase, diagnose the DTC according to the instructions on MGSS.

# **MDARS ECU Reprogramming Procedure**

**NOTE:** This procedure explains a generic reprogramming for all Electrical Control Units (ECU) such as PCM, BCM, ESU, etc. Be aware that some sentences and screen shots below mention a certain control unit such as "PCM" or "BCM" as an example.

# ATTENTION: READ ALL CAUTIONS AND NOTES BEFORE AND AFTER REPROGRAMMING!

# CAUTION:

- A poor connection between the vehicle and M-MDS and/or low voltage may result in abnormal termination and/or data corruption. A low battery voltage may cause a reprogramming failure resulting in unexpected ECU replacement.
- Make sure that the following connections are firmly connected, then DO NOT touch the VCM and DLC cable to prevent noise and a poor connection.
  - Between the vehicle-side connector and the DLC cable
  - Between the PC-side connector and the USB port of the PC

#### Page **3** of **13**

**CONSUMER NOTICE**: The information and instructions in this bulletin are intended for use by skilled technicians. Mazda technicians utilize the proper tools/ equipment and take training to correctly and safely maintain Mazda vehicles. These instructions should not be performed by "do-it-yourselfers." Customers should not assume this bulletin applies to their vehicle or that their vehicle will develop the described concern. To determine if the information applies, customers should contact their nearest authorized Mazda dealership. Mazda North American Operations reserves the right to alter the specifications and contents of this bulletin without obligation or advance notice. All rights reserved. No part of this bulletin may be reproduced in any form or by any means, electronic or mechanical---including photocopying and recording and the use of any kind of information storage and retrieval system ---without permission in writing.

• When reprogramming with MDARS, power consumption and voltage fluctuation are greater than with IDS. Connect the GR8 battery charger and use Manual Mode set to 14.5 volts and continuous charging to the vehicle to minimize any voltage fluctuation. DO NOT use any other charger.

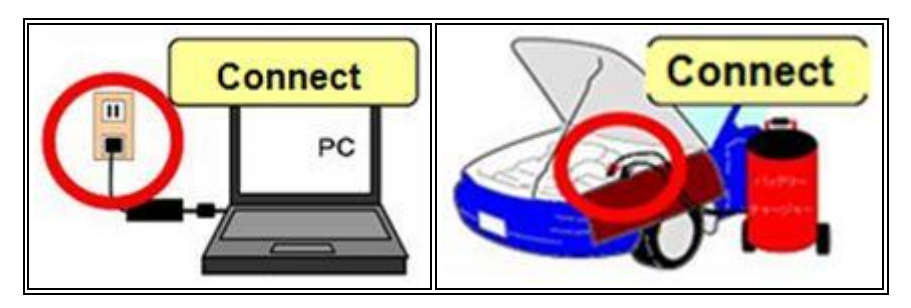

# **BEFORE REPROGRAMMING**

NOTE:

- Turn off all electrical loads (i.e. A/C blower, audio system, rear defogger and headlights).
- Perform a self-test and verify no DTCs are stored. If any DTCs are stored, repair the concern and delete the DTCs.
- Disconnect any aftermarket accessories (non-genuine Mazda accessories).
- Terminate all programs other than MDARS on the PC. Running other programs may interfere with the MDARS performance, resulting in the PC freezing or other problems.
- Perform reprogramming with a proper internet connection. When using a wireless network, make sure the connection is strong.
- Make sure to keep enough free space on the PC's hard disc. Insufficient free space (less than 1 GB) may result in the PC freezing during reprogramming.
- If MDARS requires Manual PCM Software Number Entry, follow these steps.

| Manual PCM Software Number                   |  |
|----------------------------------------------|--|
| Entry                                        |  |
| These enter the PCM Software Number manually |  |
| Lingto 0                                     |  |
|                                              |  |
| Peccent                                      |  |

#### Page **4** of **13**

**CONSUMER NOTICE**: The information and instructions in this bulletin are intended for use by skilled technicians. Mazda technicians utilize the proper tools/ equipment and take training to correctly and safely maintain Mazda vehicles. These instructions should not be performed by "do-it-yourselfers." Customers should not assume this bulletin applies to their vehicle or that their vehicle will develop the described concern. To determine if the information applies, customers should contact their nearest authorized Mazda dealership. Mazda North American Operations reserves the right to alter the specifications and contents of this bulletin without obligation or advance notice. All rights reserved. No part of this bulletin may be reproduced in any form or by any means, electronic or mechanical---including photocopying and recording and the use of any kind of information storage and retrieval system ---without permission in writing.

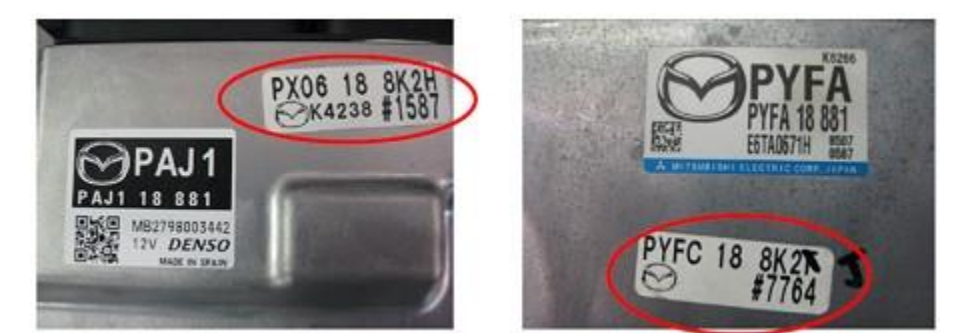

b. Enter the software number adding "-" instead of a space.

Example: If "PX06 18 8K2H" is printed, enter "PX06-18-8K2H".

CAUTION: Entering wrong Software Number can lead to inappropriate software downloading and may result in abnormal operation of the vehicle.

| PCM Software Number<br>Confirmation                         |                                               |                    |     |  |
|-------------------------------------------------------------|-----------------------------------------------|--------------------|-----|--|
| PCM Software Nur<br>Length: <b>12</b><br>Please confirm the | nber: <b>PX06-188K2-k</b><br>PCM Software Nur | (<br>mber is corre | ct? |  |
| Cancel                                                      | Continue                                      |                    |     |  |
|                                                             |                                               |                    |     |  |

- 1. Connect the M-MDS to the vehicle.
- 2. Launch the Mazda Diagnostic And Repair Software (MDARS).

Page 5 of 13

CONSUMER NOTICE: The information and instructions in this bulletin are intended for use by skilled technicians. Mazda technicians utilize the proper tools, equipment and take training to correctly and safely maintain Mazda vehicles. These instructions should not be performed by "do-it-yourselfers." Customers should not assume this bulletin applies to their vehicle or that their vehicle will develop the described concern. To determine if the information applies, customers should contact their nearest authorized Mazda dealership. Mazda North American Operations reserves the right to alter the specifications and contents of this bulletin without obligation or advance notice. All rights reserved. No part of this bulletin may be reproduced in any form or by any means, electronic or mechanical---including photocopying and recording and the use of any kind of information storage and retrieval system ---without permission in writing.

3. Turn the ignition on, then click "Start".

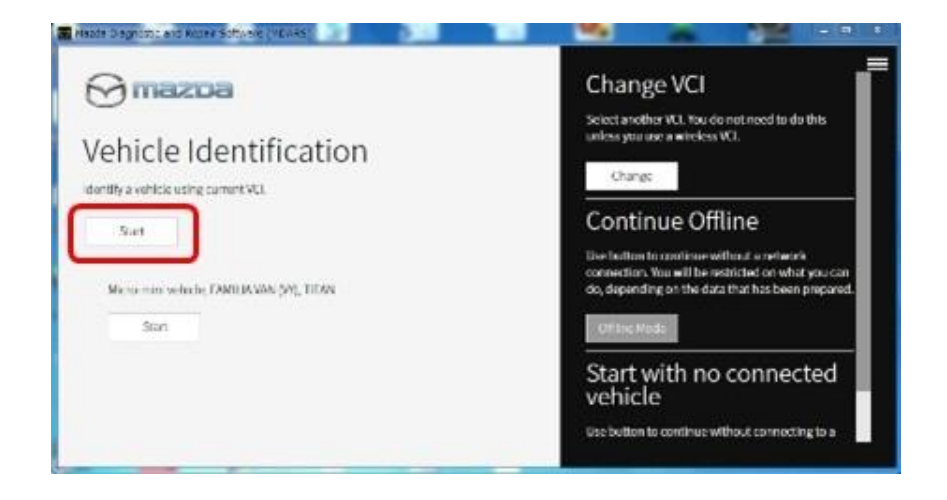

4. Select the "toolbox" tab.

| ick Chec | N Tooboe |          |              |            |      |      |         |
|----------|----------|----------|--------------|------------|------|------|---------|
|          |          |          |              |            |      |      | 6       |
|          |          | -        |              | -          |      | -    |         |
|          | - 04     | 1000,000 | 1000(10(.0)) | 0000,031,7 |      | - 16 | 194     |
| 990      | 16       | - 690    | . K          | 106        | 1990 | 140  | 1 Mar 1 |
| 106      | .09      | -        | 96           | 100        | ***  |      |         |

#### Page 6 of 13

**CONSUMER NOTICE:** The information and instructions in this bulletin are intended for use by skilled technicians. Mazda technicians utilize the proper tools/ equipment and take training to correctly and safely maintain Mazda vehicles. These instructions should not be performed by "do-it-yourselfers." Customers should not assume this bulletin applies to their vehicle or that their vehicle will develop the described concern. To determine if the information applies, customers should contact their nearest authorized Mazda dealership. Mazda North American Operations reserves the right to alter the specifications and contents of this bulletin without obligation or advance notice. All rights reserved. No part of this bulletin may be reproduced in any form or by any means, electronic or mechanical---including photocopying and recording and the use of any kind of information storage and retrieval system ---without permission in writing.

| Bulletin No.: 01-009/20 | Last Issued: 07/08/2020 |
|-------------------------|-------------------------|
|                         |                         |

5. Select Work Support group.

| 📴 Mizzia Desprésia and Resia Salarate (MDANS)              |                                  |                      |
|------------------------------------------------------------|----------------------------------|----------------------|
| ⊖mexee                                                     | 🕒 HERECORDERE IN 🎝 - CORDA - 🖉 - | <b>IDI: 1 1</b> 14 🧮 |
| A Toolbox                                                  |                                  |                      |
| e 📕 🖌                                                      |                                  | * *                  |
| Exampler                                                   | Not Run                          | Bat                  |
| <ul> <li>Confirmation test for system operation</li> </ul> |                                  |                      |
| + On-domani sell-iost                                      |                                  |                      |
| <ul> <li>Operational records</li> </ul>                    |                                  |                      |
| Sa Wesicke History                                         | Not Run                          | Bat                  |
|                                                            |                                  |                      |
|                                                            |                                  |                      |
|                                                            |                                  |                      |
|                                                            |                                  |                      |
|                                                            |                                  |                      |
|                                                            |                                  |                      |
| A Battery low                                              |                                  | 0 ×                  |

6. Select "Software update", then click "Run".

| 🖀 Mapda Diagnostic and Ropan Softward (MDRHS) |                                               | - 3 |
|-----------------------------------------------|-----------------------------------------------|-----|
| ⊖mazoa                                        | 😧 noblog   😝 vikojkudijska jiži 🖉   🛤   🎽 lav | =   |
| 🙀 QuickCheck 🙊 toolbox                        |                                               |     |
| の 其 サ                                         |                                               | *   |
| - Softwareupdate                              |                                               |     |
| Softwase opdate                               | Not Run                                       | Г   |
| + Configuration                               |                                               |     |
| + ENGNE                                       |                                               |     |
| + BRAKES                                      |                                               |     |
| + TRANSMISSION/TRANSAULE                      |                                               |     |
| + RESTRAINTS                                  |                                               |     |
| + SEATS                                       |                                               |     |
| + SECURITY AND LOOKS                          |                                               |     |
| + LICHTING SYSTEMS                            |                                               |     |
| - WIPERWASHER SYSTEM                          |                                               |     |
| A Hattery lose                                |                                               | 3 × |

#### Page **7** of **13**

**CONSUMER NOTICE:** The information and instructions in this bulletin are intended for use by skilled technicians. Mazda technicians utilize the proper tools/ equipment and take training to correctly and safely maintain Mazda vehicles. These instructions should not be performed by "do-it-yourselfers." Customers should not assume this bulletin applies to their vehicle or that their vehicle will develop the described concern. To determine if the information applies, customers should contact their nearest authorized Mazda dealership. Mazda North American Operations reserves the right to alter the specifications and contents of this bulletin without obligation or advance notice. All rights reserved. No part of this bulletin may be reproduced in any form or by any means, electronic or mechanical---including photocopying and recording and the use of any kind of information storage and retrieval system ---without permission in writing.

7. Select the ECU to be reprogrammed.

| anna Castoria and Scian-Software (MCARS) |                                 |            |
|------------------------------------------|---------------------------------|------------|
| 🖯 macoa                                  | і 🛤 і 💍 і вышенняння 🗛 і цань 🧿 | 🔲 14 🚍     |
| Quick Check A. Justine & Software up X   |                                 |            |
| CU Reprogramming                         |                                 | ^          |
|                                          |                                 |            |
| Reprogrammable ECUs                      |                                 |            |
| Score: for an ECU                        |                                 | 1          |
| rsc.                                     | >                               |            |
| WCM.                                     | >                               |            |
| FSHL                                     | >                               |            |
| ESHR                                     | >                               |            |
| Hottory Ice                              |                                 | <b>0</b> x |

8. Confirm the current and new software versions, then click "Next". **NOTE:** When reprogramming the BCM, two softwares will be shown.

| 🖀 Nacia Disproducioni Tupar Software (MSARS) |                 | 20                | -          | 1    | X      |
|----------------------------------------------|-----------------|-------------------|------------|------|--------|
| (C) mazza                                    | <b>O</b> m08112 | e i 🖨 vis avinava | N3K1214514 | 2 10 | 🕅 IV 🔳 |
| m Quick Check 🗙 Toobox 🗶 Software up 🗙       |                 |                   |            |      |        |
| ECU Reprogramming                            |                 |                   |            |      | ^      |
|                                              |                 |                   |            |      |        |
| Current Software                             |                 |                   |            |      |        |
| Description                                  | Current Version | Required Version  | Size       |      |        |
| PCN                                          | PAB-188k2-A     | FALI3-188K2-H     | <u>1</u>   | *    |        |
|                                              |                 |                   |            |      |        |
|                                              |                 |                   |            |      |        |
|                                              |                 |                   |            |      |        |
|                                              |                 |                   |            | -    |        |
|                                              |                 |                   |            |      | Next   |

#### Page 8 of 13

**CONSUMER NOTICE:** The information and instructions in this bulletin are intended for use by skilled technicians. Mazda technicians utilize the proper tools/ equipment and take training to correctly and safely maintain Mazda vehicles. These instructions should not be performed by "do-it-yourselfers." Customers should not assume this bulletin applies to their vehicle or that their vehicle will develop the described concern. To determine if the information applies, customers should contact their nearest authorized Mazda dealership. Mazda North American Operations reserves the right to alter the specifications and contents of this bulletin without obligation or advance notice. All rights reserved. No part of this bulletin may be reproduced in any form or by any means, electronic or mechanical---including photocopying and recording and the use of any kind of information storage and retrieval system ---without permission in writing.

| Bulletin No.: 01-009/20 | Last Issued: 07/08/2020 |
|-------------------------|-------------------------|
|                         |                         |

9. Wait for the download, then click "Next". **NOTE:** When reprogramming the BCM, downloading will occur twice.

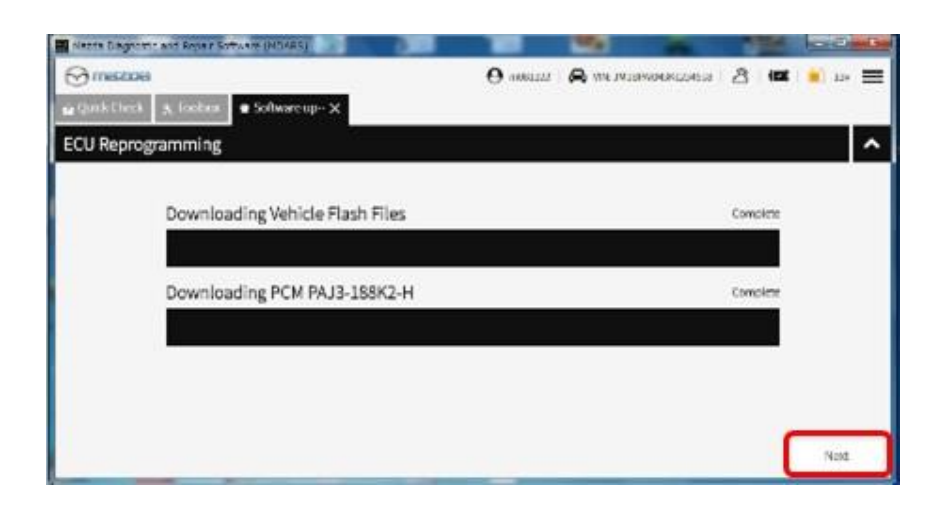

10. Read the screen instructions, then click "Next".

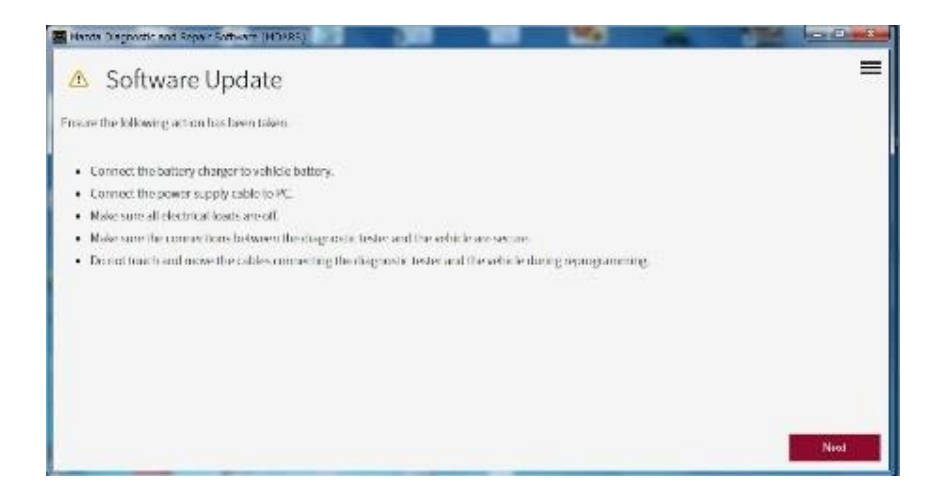

#### Page **9** of **13**

**CONSUMER NOTICE:** The information and instructions in this bulletin are intended for use by skilled technicians. Mazda technicians utilize the proper tools/ equipment and take training to correctly and safely maintain Mazda vehicles. These instructions should not be performed by "do-it-yourselfers." Customers should not assume this bulletin applies to their vehicle or that their vehicle will develop the described concern. To determine if the information applies, customers should contact their nearest authorized Mazda dealership. Mazda North American Operations reserves the right to alter the specifications and contents of this bulletin without obligation or advance notice. All rights reserved. No part of this bulletin may be reproduced in any form or by any means, electronic or mechanical---including photocopying and recording and the use of any kind of information storage and retrieval system ---without permission in writing.

11. Follow the instructions on the screen, then click "Next".

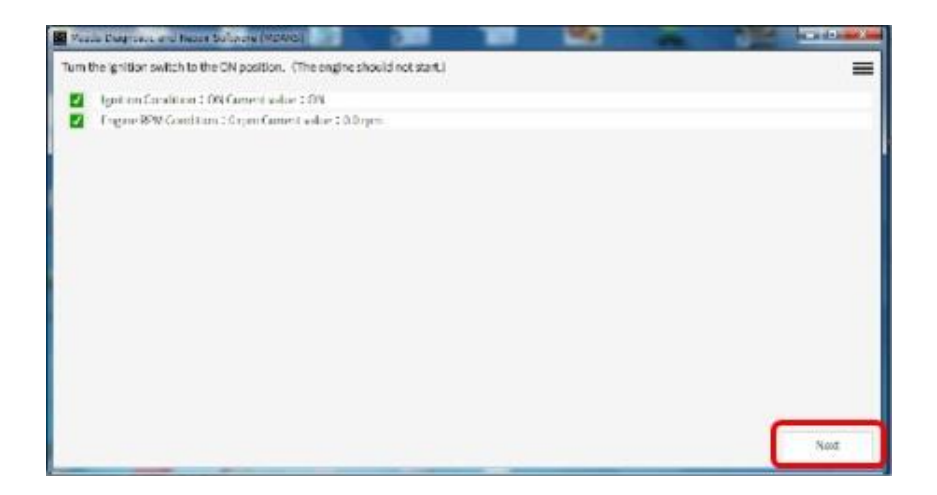

12. Wait for the reprogramming to complete. **NOTE:** 

- The progress bar will stay at 90% for 30 seconds. This is not a failure.
- When reprogramming the BCM, this process will occur twice.

| Store Incord and Prov | Colored (1992)                          |                     | A | Same and Address of the |         |
|-----------------------|-----------------------------------------|---------------------|---|-------------------------|---------|
| Updatingsoftwore      |                                         |                     |   | =                       |         |
|                       | 0.0310                                  |                     |   |                         |         |
|                       | Strift Same                             |                     |   |                         |         |
|                       | 🖉 Maan Terpe da mar Kana Salawa (Mines) |                     |   |                         | Letai a |
|                       | Updating software                       |                     |   |                         | =       |
|                       |                                         |                     |   |                         | 20 C    |
|                       |                                         | Bassing Propert 504 |   |                         |         |
|                       |                                         |                     |   |                         |         |
|                       |                                         |                     |   |                         |         |
|                       |                                         |                     |   |                         |         |
|                       |                                         |                     |   |                         |         |
|                       |                                         |                     |   |                         |         |
|                       |                                         |                     |   |                         |         |
|                       |                                         |                     |   |                         |         |
|                       |                                         |                     |   |                         | 100     |
|                       |                                         |                     |   |                         |         |

#### Page **10** of **13**

**CONSUMER NOTICE:** The information and instructions in this bulletin are intended for use by skilled technicians. Mazda technicians utilize the proper tools/ equipment and take training to correctly and safely maintain Mazda vehicles. These instructions should not be performed by "do-it-yourselfers." Customers should not assume this bulletin applies to their vehicle or that their vehicle will develop the described concern. To determine if the information applies, customers should contact their nearest authorized Mazda dealership. Mazda North American Operations reserves the right to alter the specifications and contents of this bulletin without obligation or advance notice. All rights reserved. No part of this bulletin may be reproduced in any form or by any means, electronic or mechanical---including photocopying and recording and the use of any kind of information storage and retrieval system ---without permission in writing.

| Bulletin No.: 01-009/20 | Last Issued: 07/08/2020 |
|-------------------------|-------------------------|
|                         |                         |

#### AFTER REPROGRAMMING

NOTE:

• Select "Vehicle History" under "Collect Diagnostic Information", then click "Run".

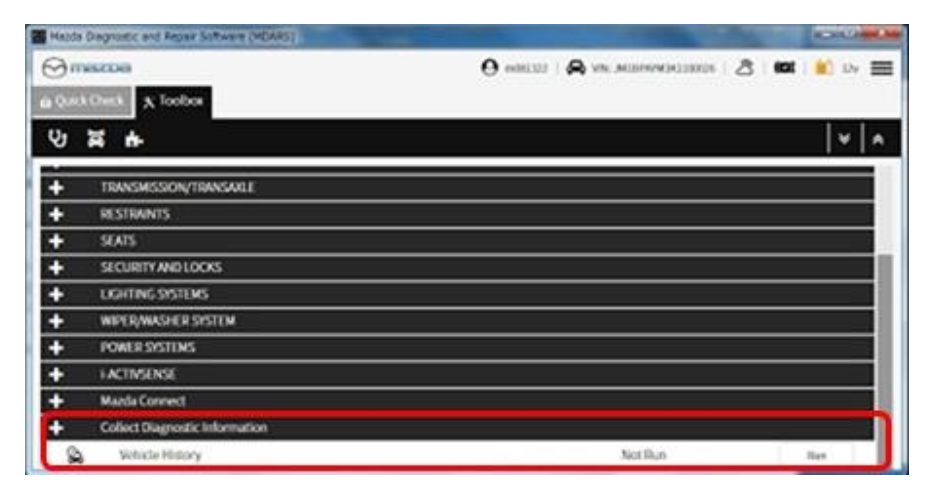

• Confirm the reprogramming on the screen and save the screen copy as a record.

| Maple Degratic and Reper Softee | THE HELARES )   |                      |                        | and the second second | 1040 and he      |
|---------------------------------|-----------------|----------------------|------------------------|-----------------------|------------------|
|                                 |                 | 0.                   | oni 122   🔗 ven anabén | MONDELS   👌 🗰         | 1 🛍 IV 🧮         |
| a Quick Check X Toolbox         | Vehicle Hist-X  |                      |                        |                       |                  |
| Aug 26, 2019 1:07 PM            | 0               |                      |                        |                       | 0                |
|                                 | <               | Aug 26, 2019 1:02:48 | IN >                   |                       |                  |
| Quick Check > Rehesh D1Cs       | 8/26/191.34FM   | Solury SUCCESS       |                        | Ourse                 | ion: 178 seconds |
| Quick Check - Clear DTCs        | 8/26/19.1.36 PM | DASH ESU             | 0.0                    | NEW                   |                  |
| Quick Check > Refresh DTCs      | 8/26/19 1.36 PM | \$773 SW             | 8067-66511-8           | EDGF-66511-J          |                  |
| Quick Check + Refresh BECs      | 8/26/19 1:37 PM |                      |                        |                       |                  |
| Software update                 | 8/26/19 1.39-PM |                      |                        |                       |                  |
| Software update                 | 8/26/19 1.40 PM |                      |                        |                       |                  |
| Quick Check > Refresh DTCs      | 8/26/19 1-43 FM |                      |                        |                       |                  |
| Quick Check - Clear DTCs        | R/26/19 1-44 PM |                      |                        |                       |                  |
| Quick Check > Refresh DTCs      | 8/26/29 LA4 PM  |                      |                        |                       |                  |
| Quick Check > Rehesh DTCs       | 8/26/19.1.45 PM |                      |                        |                       |                  |

#### Page **11** of **13**

**CONSUMER NOTICE:** The information and instructions in this bulletin are intended for use by skilled technicians. Mazda technicians utilize the proper tools/ equipment and take training to correctly and safely maintain Mazda vehicles. These instructions should not be performed by "do-it-yourselfers." Customers should not assume this bulletin applies to their vehicle or that their vehicle will develop the described concern. To determine if the information applies, customers should contact their nearest authorized Mazda dealership. Mazda North American Operations reserves the right to alter the specifications and contents of this bulletin without obligation or advance notice. All rights reserved. No part of this bulletin may be reproduced in any form or by any means, electronic or mechanical---including photocopying and recording and the use of any kind of information storage and retrieval system ---without permission in writing.

# **CALIBRATION INFORMATION**

2019-2020 Mazda3 US spec. (Japan built)

| Transmission | Drive | File Name    | Notes      |
|--------------|-------|--------------|------------|
| M/T          | 2WD   | PX58-188K2-K | Mitsubishi |
|              |       | PX59-188K2-K | Denso      |
| A/T          | 214/0 | PX05-188K2-L | Mitsubishi |
|              | 200   | PX06-188K2-L | Denso      |
|              |       | PX07-188K2-N | Mitsubishi |
|              | 4 V D | PX08-188K2-N | Denso      |

# US spec. (Mexico built)

| Transmission | Drive | File Name    | Notes      |
|--------------|-------|--------------|------------|
|              | 2WD   | PX13-188K2-F | Mitsubishi |
| ۸ /T         |       | PX14-188K2-F | Denso      |
| AJI          |       | PX15-188K2-F | Mitsubishi |
|              | 4 V D | PX16-188K2-F | Denso      |

# PARTS INFORMATION

| Parts Number | Description           | Qty. |
|--------------|-----------------------|------|
| PEY1-15-241  | Bracket (R), Radiator | 1    |
| PEY1-15-251  | Bracket (L), Radiator | 1    |

## Page **12** of **13**

**CONSUMER NOTICE:** The information and instructions in this bulletin are intended for use by skilled technicians. Mazda technicians utilize the proper tools/ equipment and take training to correctly and safely maintain Mazda vehicles. These instructions should not be performed by "do-it-yourselfers." Customers should not assume this bulletin applies to their vehicle or that their vehicle will develop the described concern. To determine if the information applies, customers should contact their nearest authorized Mazda dealership. Mazda North American Operations reserves the right to alter the specifications and contents of this bulletin without obligation or advance notice. All rights reserved. No part of this bulletin may be reproduced in any form or by any means, electronic or mechanical---including photocopying and recording and the use of any kind of information storage and retrieval system ---without permission in writing.

# WARRANTY INFORMATION

NOTE:

- This warranty information applies only to verified customer complaints on vehicles eligible for warranty repair.
- This repair will be covered under Mazda's New Vehicle Limited Warranty term.
- Additional diagnostic time cannot be claimed for this repair.

| Warranty Type                   | А                                                                                                    |
|---------------------------------|----------------------------------------------------------------------------------------------------|
| Symptom Code                    | 83                                                                                                    |
| Damage Code                     | 99                                                                                                    |
| Part Number Main Cause          | PEY1-15-241                                                                                                    |
| Quantity                        | 1                                                                                                    |
| Operation Number / Labor Hours: | Mazda3<br>XXS3CARX / 0.3 Hrs. (without PCM<br>reprogramming)<br>XXS3CBRX / 0.4 Hrs. (with PCM<br>reprogramming)<br>CX-30<br>XXS3CARX / 0.3 Hrs. |

NOTE: Claim PEY1-15-251 as related parts.

Page **13** of **13** 

**CONSUMER NOTICE:** The information and instructions in this bulletin are intended for use by skilled technicians. Mazda technicians utilize the proper tools/ equipment and take training to correctly and safely maintain Mazda vehicles. These instructions should not be performed by "do-it-yourselfers." Customers should not assume this bulletin applies to their vehicle or that their vehicle will develop the described concern. To determine if the information applies, customers should contact their nearest authorized Mazda dealership. Mazda North American Operations reserves the right to alter the specifications and contents of this bulletin without obligation or advance notice. All rights reserved. No part of this bulletin may be reproduced in any form or by any means, electronic or mechanical---including photocopying and recording and the use of any kind of information storage and retrieval system ---without permission in writing.